## ניהול מערכת אלבום תמונות של ילדי הגן

## <u>גננת יקרה...</u>

במערכת לניהול אלבום תמונות את יכולה לעלות ולהוריד תמונות בקלות רבה. את יכולה לפתוח קטגוריות בהתאם לצרכיך ולרצונותיך ללא הגבלה. למחוק תמונות בבת אחת ועוד.

## <u>שלב א' - כניסה למערכת.</u>

יש להיכנס למערכת הניהול של האתר על מנת שתהיה לך גישה להעלות תמונות לאתר של הגן שלך.

## <u>שלב ב' - העלאת תמונות ילדי הגן.</u>

ניכנס / נלחץ על הכפתור "אלבום תמונות" כפי שמראה החץ הכתום.

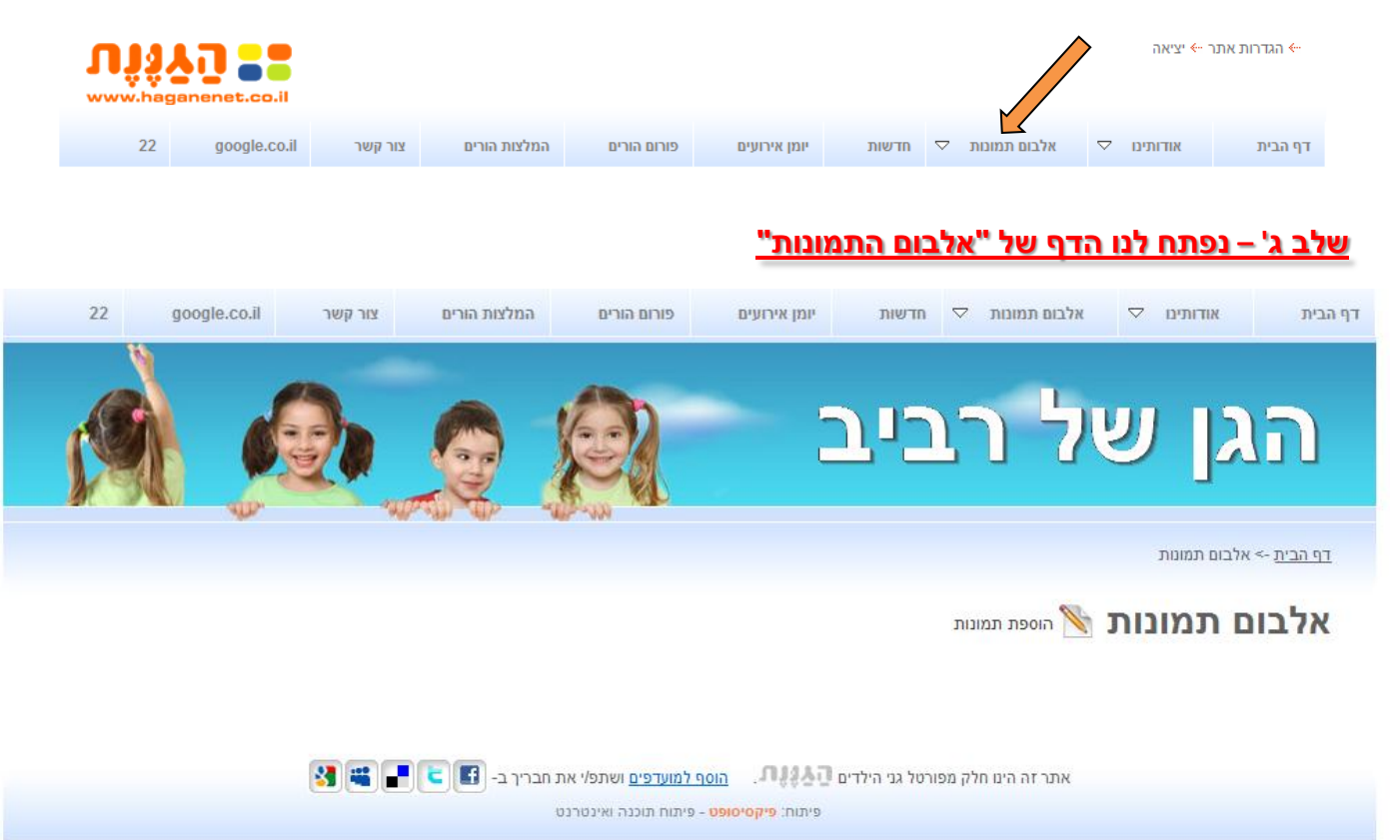

ועכשיו, נלחץ על האייקון של העיפרון והדף או על המילים להוספת תמונות. מייד תיפתח לנו החלונית הזו.

(לפעמים צריך להמתין כמה שניות בכדי שהמערכת תתקין את עצמה אוטמאטית).

ברגע שיופיע הכפתור הכחול "הוסף תמונה" נלחץ עליו בכדי להעלות / להוסיף תמונה לאתר כפי שמראה החץ הירוק.

|                                       | הוספת תמונות לאלבום |
|---------------------------------------|---------------------|
| בחר תמונות להעלאה                     | עצוגת תמומת בלבד    |
| בוופר תמונה +                         |                     |
| · · · · · · · · · · · · · · · · · · · |                     |
|                                       |                     |
|                                       |                     |
| סה"כ קבנים: 0                         | שלח                 |

<u>שלב ד' – נגיע לתיקייה שבה נמצאים התמונות לנו במחשב או במצלמה שמחוברת אליו כעת</u>

לאחר שהגענו לתיקייה הרצויה כפי שמופיע בחלונית של המחשב ובמקרה שלנו "תמונות לדוגמא"

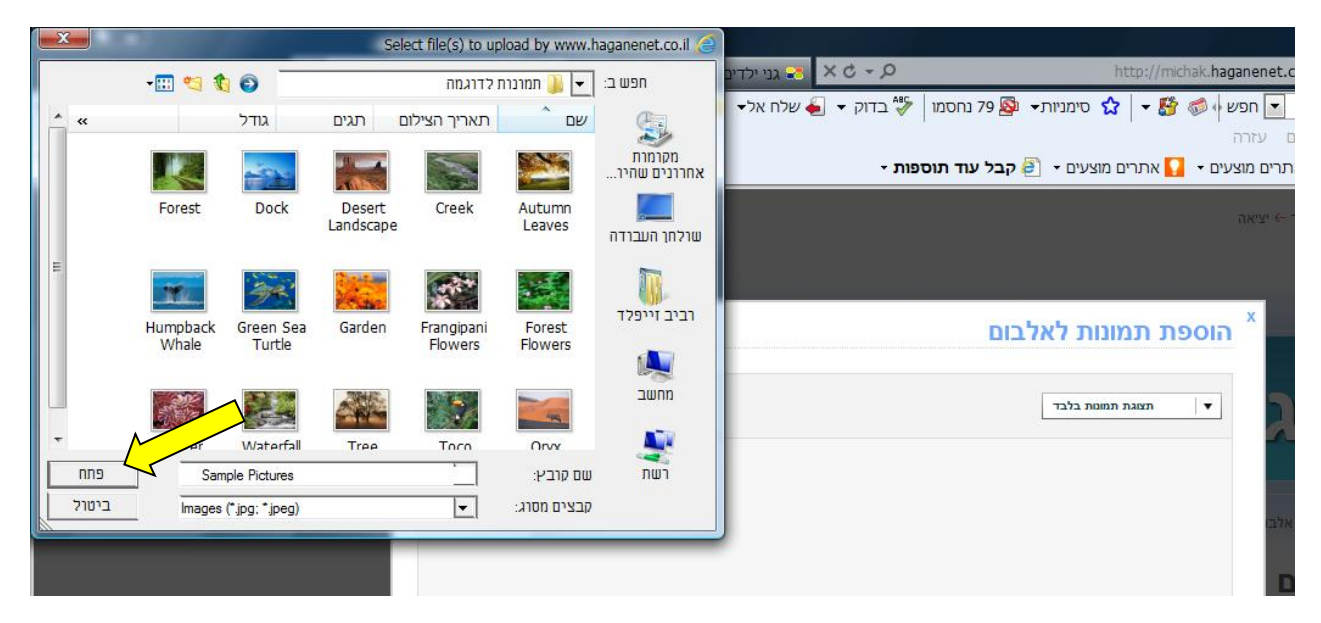

נסמן את התמונות שאנו רוצים לעלות בכמה אפשרויות:

- אפשרות א' גרירת העכבר (תוך לחיצה על הקליק השמאלי שבו) וע"י כך לצבוע את כל התמונות שברצוננו לעלות.
- ביחד (מצב זה מאפשר לבחור את כל התמונות שבאותה תיקייה Ctrl+A אפשרות ב' לחיצה על המקש בבת אחת.

ואז (לא משנה באיזה דרך בחרנו), נלחץ על הכפתור "פתח" שבחלונית כפי שמראה החץ הצהוב.

עכשיו ברגעים אלו אתם תראו כי התמונות שבחרתם לעלות לאתר של הגן מתחילות להופיע בזה אחר זה בחלונית הזו.

הוספת תמונות לאלבום

תצוגת תמוות בלבד

ביטול

בחר תמונות להעלאה

EI.

לאחר שכל התמונות שבחרתם יעלו לחלונית זו. רגע לפני שהם ייכנסו לאתר ע"י לחיצה על הכפתור "שלח" כפי שמראה החץ הכחול.

באפרשותך להסיר תמונה לא רצויה או אפילו לסובב אותה בכדי שתעלה כמו שצריך וזאת ע"י הבאת העכבר על התמונה שאותה רוצים למחוק או לסובב.

ברגע שנעמוד על כל תמונה עם העכבר יפתח לנו מתחתיה שתי אפשרויות. בצד ימין יופיע הסימן X שבלחיצה עליו נמחק את התמונה. כפי שמראה החץ האדום.

בצד שמאל יופיע הסימן תמונה עם חץ עליון וחץ תחתון שבאמצעות לחיצה עליו אנו נסובב את התמונה (עד שנגיע לכיוון הרצוי לנו) כפי שמראה החץ הסגול